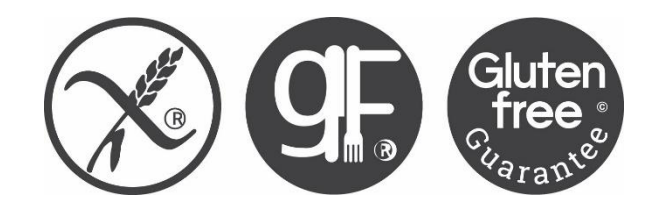

# **COEliaCuk** live well gluten free

How to effectively manage local group bank accounts

# Why did we move from CAF Bank?

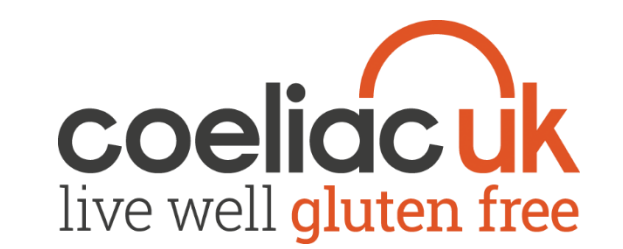

- We started to investigate moving from CAF due to a overall negative response to them in the local group survey.
- Later CAF decided to bring in a £5 monthly charge for using one of their accounts.
- There was also issues with group committees changing and no longer being able to access the account.

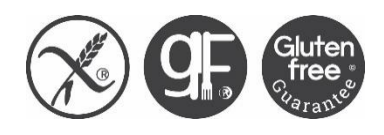

# What did we want from a new bank? Coeliacuk live well gluten free

- 1. No bank charges.
- 2. Ability to access the account if all group signatories resigned.
- 3. Online Access for groups with 2 step payment authorisation.
- 4. Branch access.
- Also our Auditors advised that if Coeliac UK could view bank statements online the groups would no longer have to complete half yearly returns.

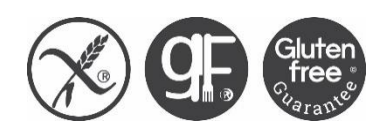

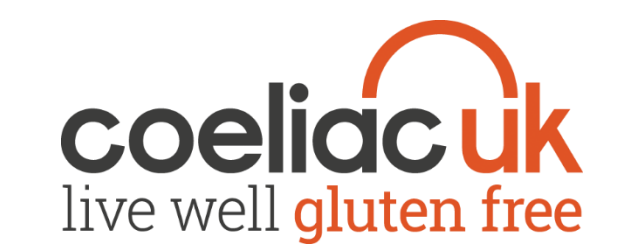

# How did we decide on Lloyds?

- We started contacting the big five banks starting with Coeliac UK's own bank HSBC and one after the other they informed us they could not provide what we were looking for, so by default Lloyds became the bank of choice.
- Challenger banks didn't yet exist and branches were still the main way people interacted with the banks at this time and still the first choice of most groups today.

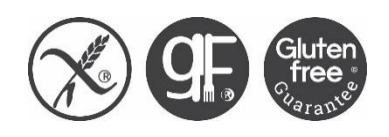

# Lloyds Relationship

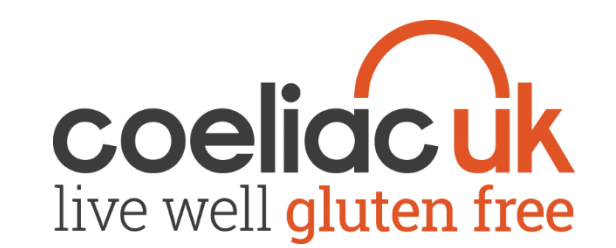

- When we started with Lloyds we had a relationship manager based in High Wycombe, his office closed and we were moved to a relationship team in Aylesbury.
- Even though our manager and then the team weren't always the best at solving our problems at least they understood our set up.
- But then Lloyds decided we had to contact their main call centre and this has caused us major issues in trying to resolve issues.

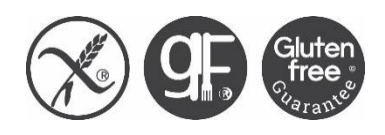

# Main issues 2019

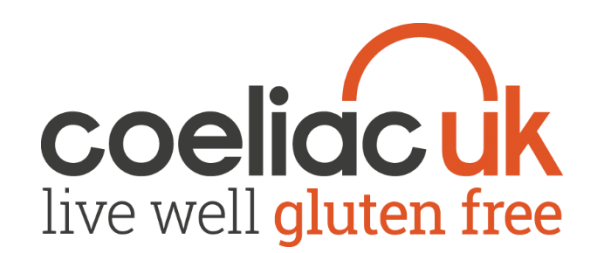

- Earlier this year Lloyds started having problems processing their own mandate forms and instead of changing a single Treasurers address, changed all Treasurers addresses.
- 1. First they all went to Forth Valley group.
- 2. Then after a call they all came to Coeliac UK.
- 3. We finally believed they sorted it but instead they started sending everything to Somerset group.
- 4. Then they changed them all to York group.
- 5. And finally in trying to correct this they changed some back to Somerset.

The following slide is a response from Lloyds to these issues:

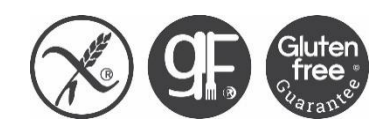

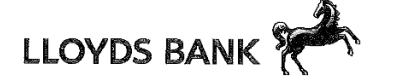

23 September 2019

Lloyds Bank plc Customer Services BX1 1LT

Coeliac UK Apollo Centre Desborough Road High Wycombe Buckinghamshire HP11 2QW

UK Freephone: 0800 092 2485 Colleague PIN: 1580619 Fax: 0121 600 3306

Dear Members

Re: Coeliac UK

I'm contacting you on behalf of your organisation.

As you're all aware, there has been a problem concerning receipt of your correspondence and accessing accounts online.

I would like to thank you all for your emails and also apologise if I have not personally replied. I am confident that all of your details are now correct, however, if this is not the case please get in touch with me.

Despite my investigations into the matter I have been unable to identify exactly how this happened, therefore, I have concluded that it was due to our lack of attention when amending mandates. Please accept my most sincere apologies for letting you down. While I know this is not an ideal explanation, in situations like this I would rather be honest instead of making excuses.

I understand you are all aware that when completing mandates, you need to complete the box which states the changes are account specific. I can assure you that my colleagues who process the mandate changes are aware of what to do when they come across this, however, to ensure the organisation is not faced with a repeat of this incident please contact me when you need to make changes to your mandate.

I would like to thank you all for your patience while I have been dealing with the issues and going forward I trust that we can begin to rebuild your faith in our abilities.

Should you have any further queries or concerns please contact your Head Office directly. Alternatively you can call me on the number shown at the top of my letter.

Yours sincerely

Wendy Dewsbery Complaint Manager, Customer Services

Lloyds Bank plc. Registered Office: 25 Gresham Street, London EC2V 7HN. Registered in England and Wales No. 2065. Authorised by the Prodefial Regulation Authority and regulated by the Financial Conduct Authority and the Prudential Regulation Authority under number 119278. We are members of the Financial Services Compensation Scheme and the Financial Ombudsman Service. Telephone calls may be monitored or recorded.

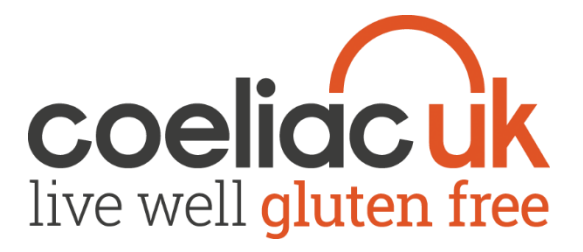

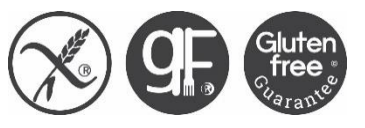

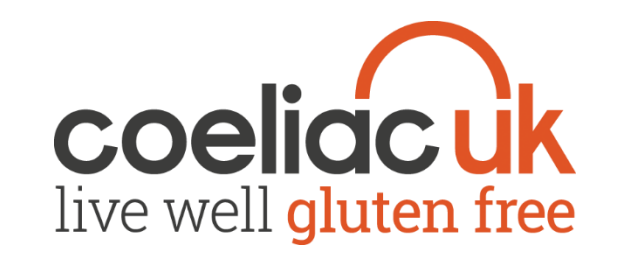

# **Changing Signatories**

- To change signatories on a account Lloyds require us to complete a Mandate form.
- This is a dynamic pdf file, which some groups seem to have difficulty opening.
- So we advise you make sure you have the latest version of Adobe Reader on your PC.
- If for any reason you can't get the form to work properly then please let the Volunteering team know and we can print a copy of and post it to you.

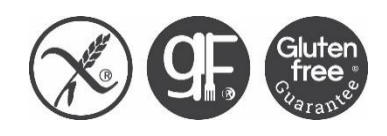

### Change of signatory instructions

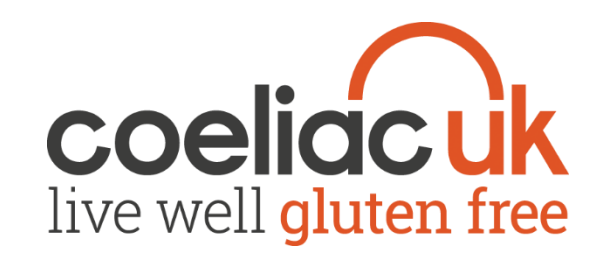

- If you need to change any of the signatories for your Lloyds bank account please contact the Volunteering team who can send you the relevant form.
- Once you have received the form then please follow the instructions below:
- 1. Please ensure you add your account number in section one.
- 2. You can complete Section 1.1 of the form, if you do put in a phone number then confirmation will be sent to this number when the changes have been made.
- 3. Please then complete section five with the name(s) of the signatories you wish to remove.
- 4. In section 6 then add the name(s) of the signatories that you wish to add to the account.
- 5. Section 9 needs to be completed by Coeliac UK.
- 6. Section 10 needs to be completed and signed by the new signatories.

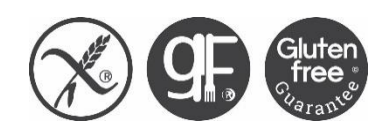

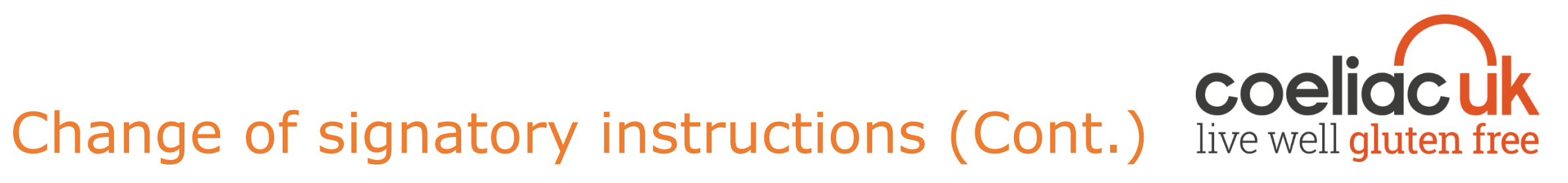

- If a there is a new Treasurer being added or being removed, the following extra steps are required.
- On the Form set up wizard you need to select Change the address of the Organisation?

| Do you want to:                                                                                                    |              |   |
|----------------------------------------------------------------------------------------------------|--------------|---|
| Add a new signatory?                                                                                                    | How many?    | 1 |
| Add a new individual who is a non-signatory?<br>(i.e. a beneficial owner, partner, director, trustee or<br>other controlling official of the Organisation) |              |   |
| Remove a signatory/individual?                                                                                                    | How many?    | 1 |
| Are you changing/removing all full powers<br>signatories?                                                                                                  | Yes No       |   |
| Change the signing instructions?                                                                                                    | $\times$     |   |
| Change the name of the Organisation?                                                                                                    | $\mathbf{X}$ |   |
| Change the address of the Organisation?                                                                                                    | $\times$     |   |
| Amend the signature of an existing signatory?                                                                                                    | $\mathbf{X}$ |   |

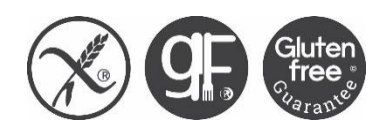

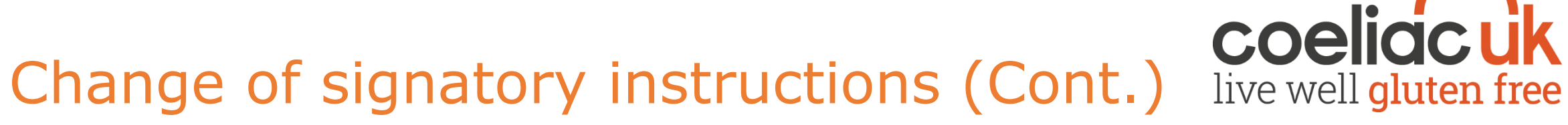

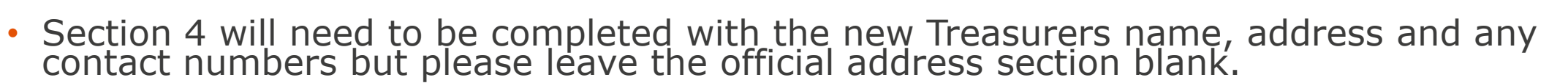

| 4 Change of address and/or addressee of t                                                            | he Organisation ?                               |
|----------------------------------------------------------------------------------------------------|-------------------------------------------------|
| New official address of the Organisation                                                             | New contact name (if applicable)                |
| Leave Blank                                                                                          | New Treasurer Name                              |
|                                                                                                    | Contact numbers including area dialling codes * |
|                                                                                                    | Telephone                                       |
| Postcode                                                                                             | Mobile                                          |
| New correspondence address of the Organisation (if different from official<br>address) if applicable | Fax                                             |
| New Treasurers Address                                                                               | Date effective from * DD / MM / YYYY            |
|                                                                                                    |                                                 |
|                                                                                                    |                                                 |
| Postcode                                                                                             |                                                 |

- Please then print the form off and, when you have signed the sections of the form you need to, then please send the form to: Volunteering Team, Coeliac UK, 3rd Floor Apollo Centre, Desborough Road, High Wycombe, Bucks HP11 2QW
- We will then send on to Wendy for her to process the changes.

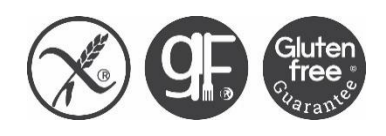

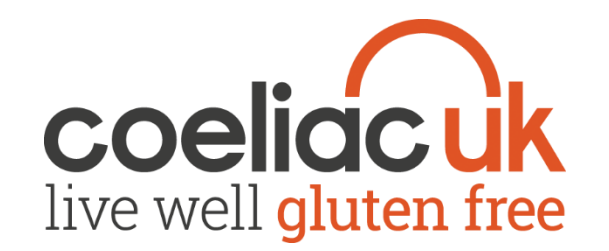

### Applying for Online Access

- To set up online access you will need to start the process online at the link below:-
- <u>https://onlinebusiness.lloydsbank.co.uk/business/a/registration/selectR</u> <u>egistrationType.jsp#ts:1479731671612,cp.WT\_FPC:id%3D00ac9555-</u> <u>e00e-4bee-b68b-</u> <u>b8aab821a3a8%3Alv%3D1479731664693%3Ass%3D1479731657390</u>,
- This needs to be done individually for each person wanting online access.
- Not every signatory has to have online access but you will need two to be able to make payments.

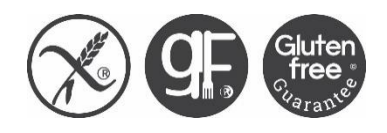

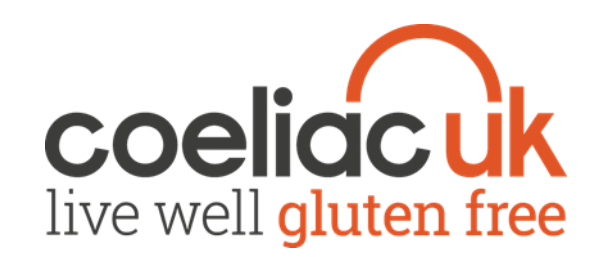

# Applying for Online Access (Cont.)

- Please select No to the question Are you a Full Power Signatory?.
- This doesn't mean you don't have full power over your account, but due to the way the account is set up under an umbrella account, only signatories of the umbrella account can be called a Full Power Signatory.

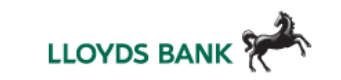

Your role

#### Register for Online for Business

Confirmation

Online for Business is quick, easy to use and free. You can manage your business account online securely - 24 hours a day, 7 days a week. It should only take a few minutes to complete the online application.

Next steps

To complete your application you'll need:

Your details

1. The account number and sort code of the business you'd like to register.

2. Your personal sort code and account number (if you're already registered for personal Internet Banking).

Log on details

3. To print or save your application.

Are you a Full Power Signatory? [?]

O Yes 💿 No

What is a Full Power Signatory?

■ What can a Full Power Signatory and Delegate do online?

For Mayfair accounts, please select 'No' to the above question. You will need to apply as a View Only Delegate user.

Already registered for Online for Business? If you've forgotten your details, you can request a User ID reminder or a password reset

If you'd like to register for Internet Banking for your personal accounts instead of a business account, please complete a Personal registration form

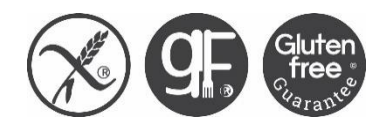

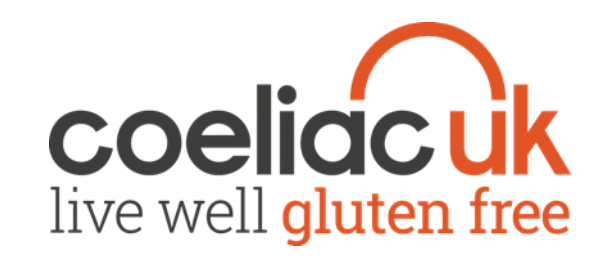

# Applying for Online Access (Cont.)

- The Business details should be completed using the group's bank account details.
- Please keep a note of your login details that it asks you to create.
- Print the application form and send to the Coeliac UK offices not Lloyds Bank for approval.
- Coeliac UK will then pass them to Lloyds Banks for processing.
- Lloyds will send out an online access card & card reader.

#### Apply as a Delegate for Online for Business

| Business details                                                                                                    |
|----------------------------------------------------------------------------------------------------|
| Please enter the details of the business that you want to access online.                                                                          |
| Business name                                                                                                    |
| Coeliac UK                                                                                                    |
| Sort code<br>30 - 94 - 28                                                                                                    |
| Account number 60000000                                                                                                    |
| Personal details<br>Please enter your details including your current home address, without the use of abbreviations, so that we can identify you. |
| litte                                                                                                    |
| irst name                                                                                                    |
| .ast name                                                                                                    |

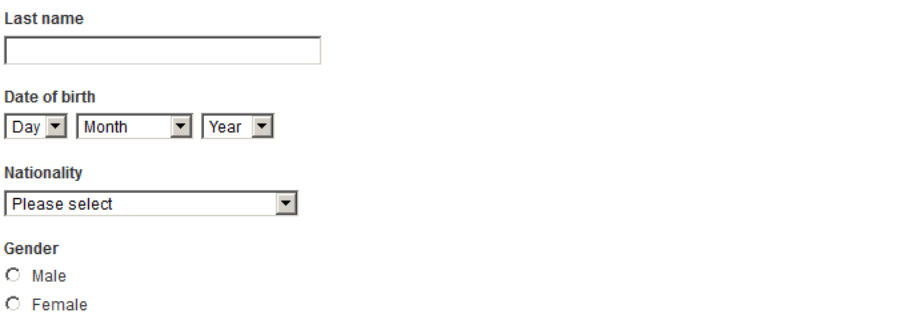

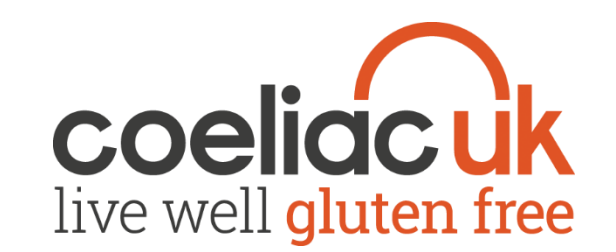

### Need a replacement registration form?

- If you forgot to print your registration form or have lost it you can quickly and easily get a replacement. Simply click start registration again and enter your details on the first two screens. The form will then give you the option to either print a replacement or order a paper form to be sent to your business address.
- Remember this is a personal application and Lloyds will only speak to the applicant, Coeliac UK will not be able to contact them on your behalf.

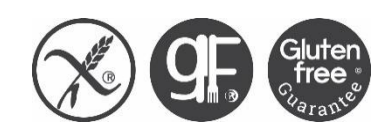

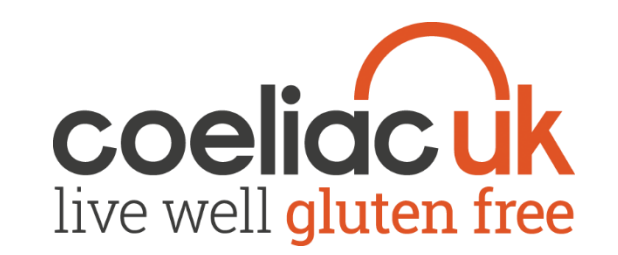

- With branches closing at a rate of knots, it may be an idea to register for the mobile banking app.
- It now allows you to deposit cheques into your business account using the 'Deposit Cheque' feature.
- The app takes a photo of the cheque and 'reads' the details
- You can do this anywhere and the money should clear in just two working days
- Secure once accepted, the cheque is processed just like paying it in at a branch
- You do need to be registered for online banking to be able use the App

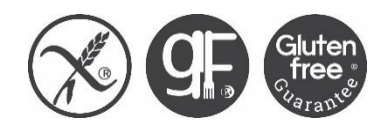

### Lloyds Business Mobile Banking App

Download the **app** from Apple **App** Store or Google Play by searching for **Lloyds Bank Business Mobile Banking**.

1 Log on

Open the app. After the welcome screens, log on using your Online for Business username and password. If you have a personal account with Lloyds Bank these will be the same log on details.

If you have recently changed your mobile phone you will need to re-register your device.

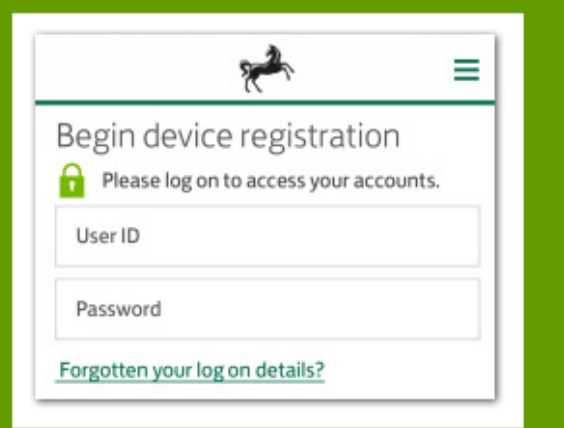

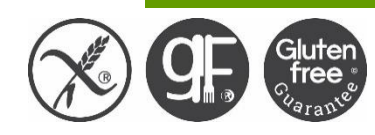

#### 2 Memorable Information

Then enter three characters from your memorable information.

If you don't have memorable information set up, you can identify yourself using your card and reader. You'll then need to set up memorable information within the app.

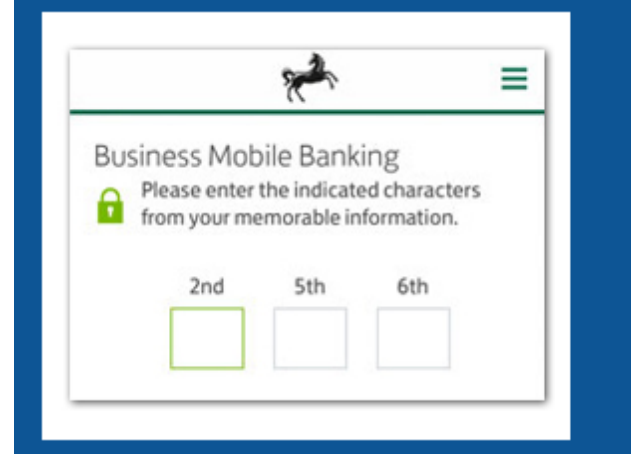

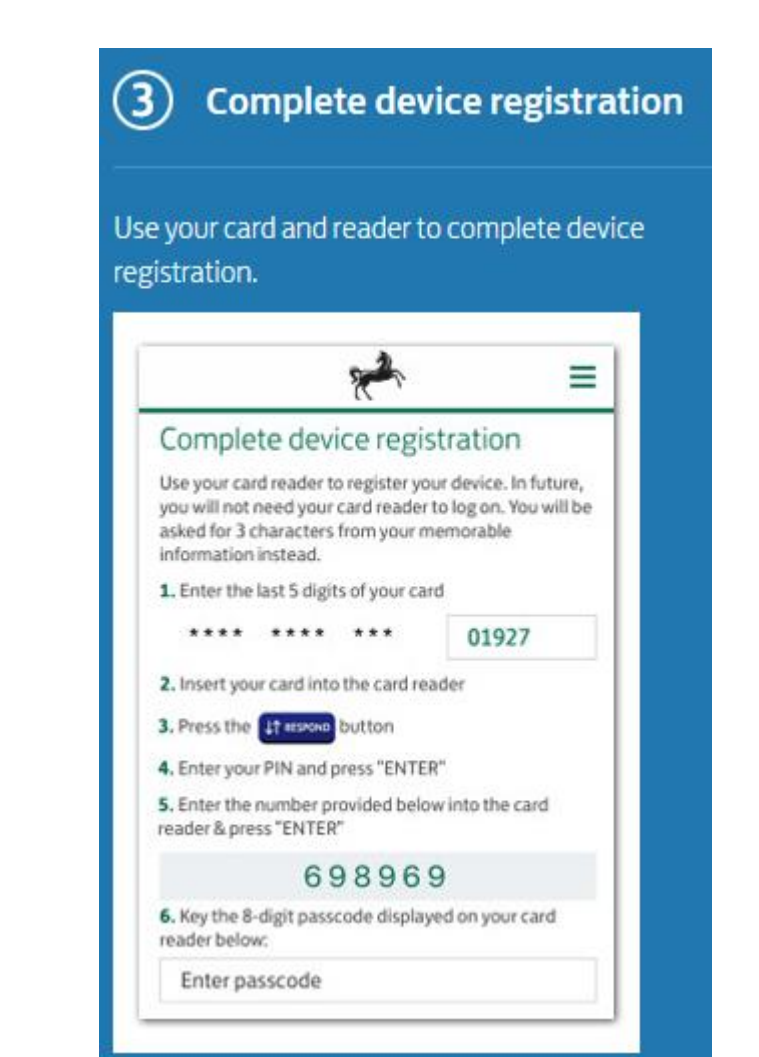

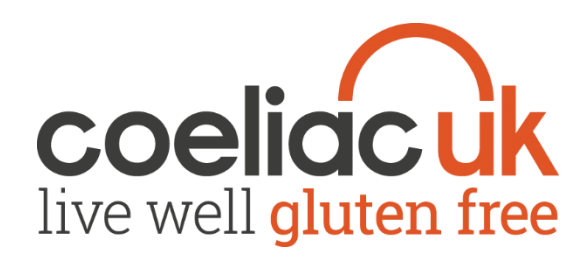

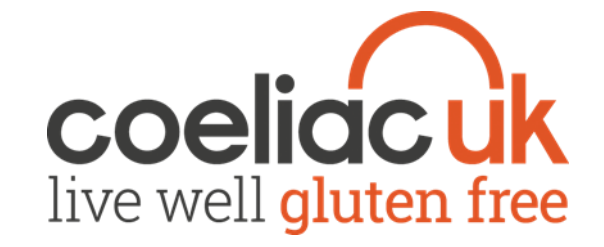

- Step 1
- In the Business Mobile Banking app select 'More' from the menu, then 'Deposit cheque'.

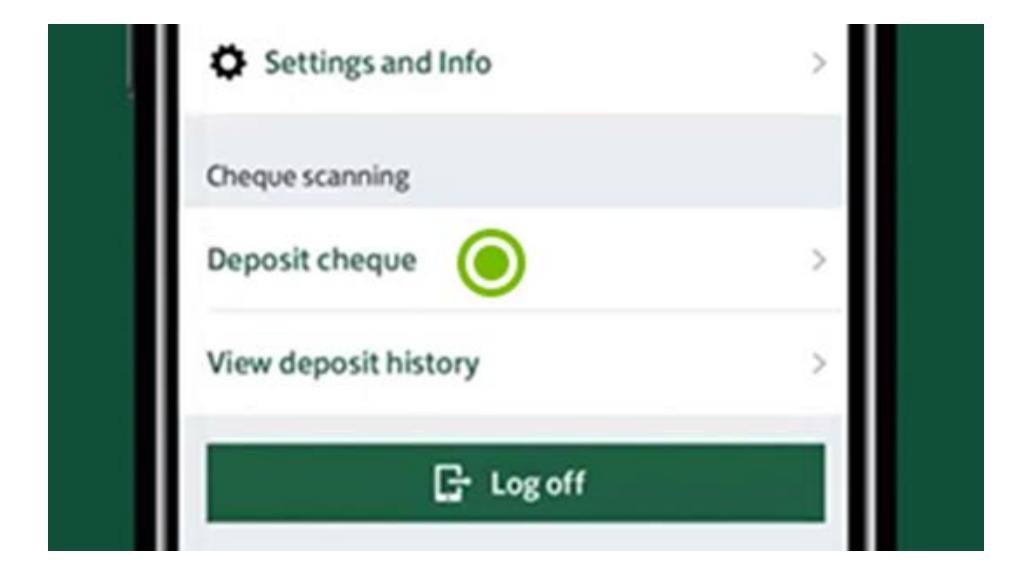

- Step 2
- Select the account to pay the cheque into.

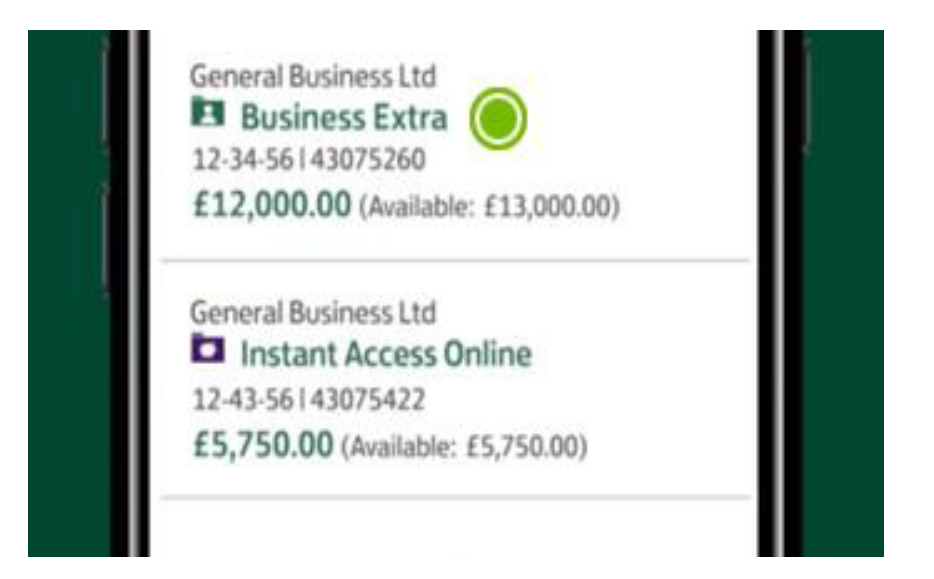

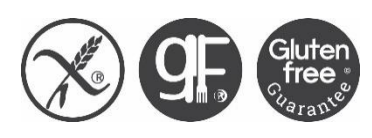

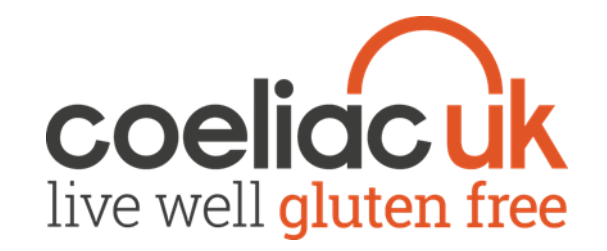

- Step 3
- Enter the exact value of the cheque. To keep track of where the money is from, or what it's for, you can choose to add a reference.

| Mara Information                   |      |
|------------------------------------|------|
| More Information                   |      |
| Cheque max £500 Daily limit £1,000 | Post |
| £350.00 🔘                          |      |

- Step 4
- Tap 'Front of cheque' to take a photo.

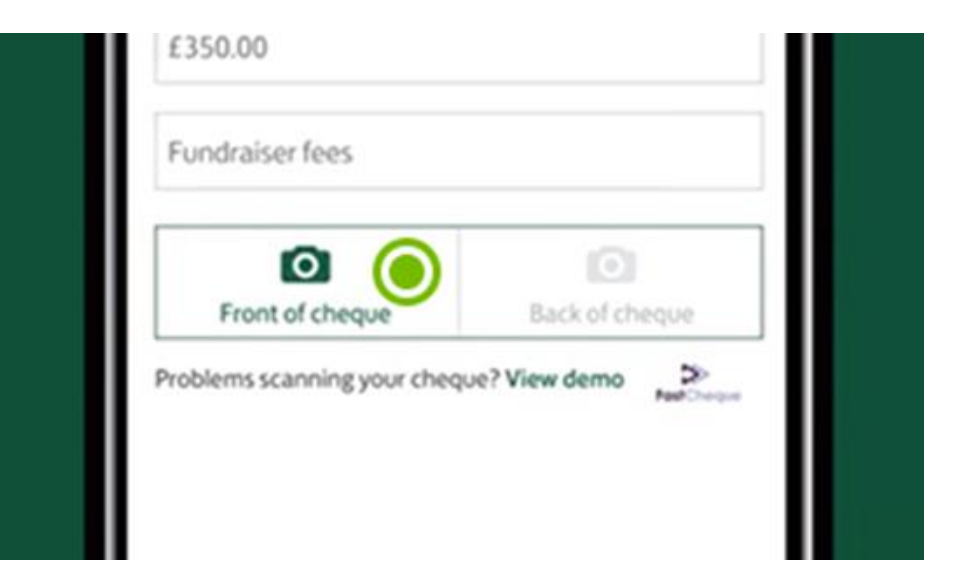

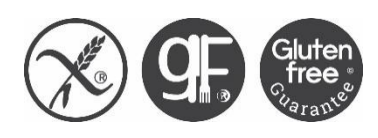

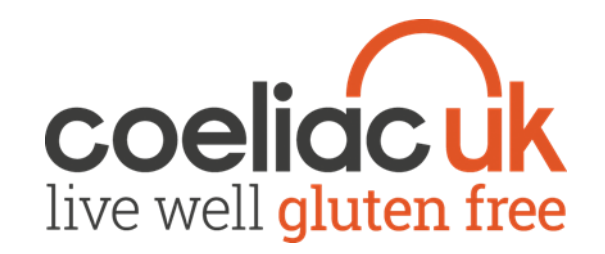

- Step 5
- If asked, 'allow' access to your camera to take a photo by selecting 'OK'

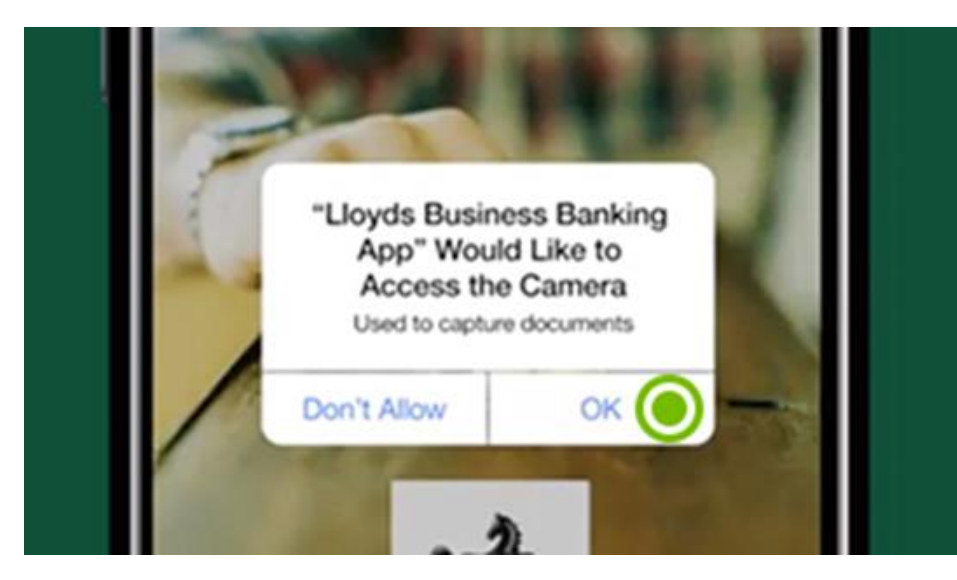

- Step 6
- Lay the cheque on a flat surface with a dark background. Hold the camera level and directly above. When a green border appears, hold still and the app will take the photo.

| LLOYDS BANK      | RASICBERP     | 30-11-11   |
|------------------|---------------|------------|
| W General Runat  | - LM          | 20/05/2018 |
| Three Hundred an | d Fifty pands | £ 350.00   |
| Lityda Bank ple  | WASECOPKF     | AN.oper.   |

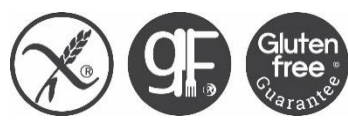

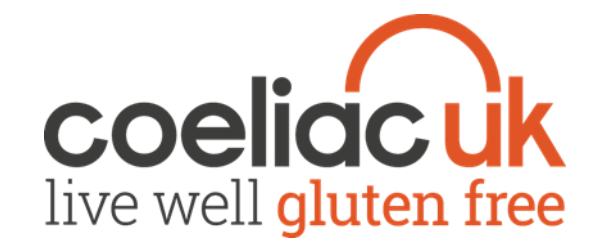

- Step 7
- Tap 'Back of cheque'. Repeat the process for the reverse of the cheque – even if it's blank.

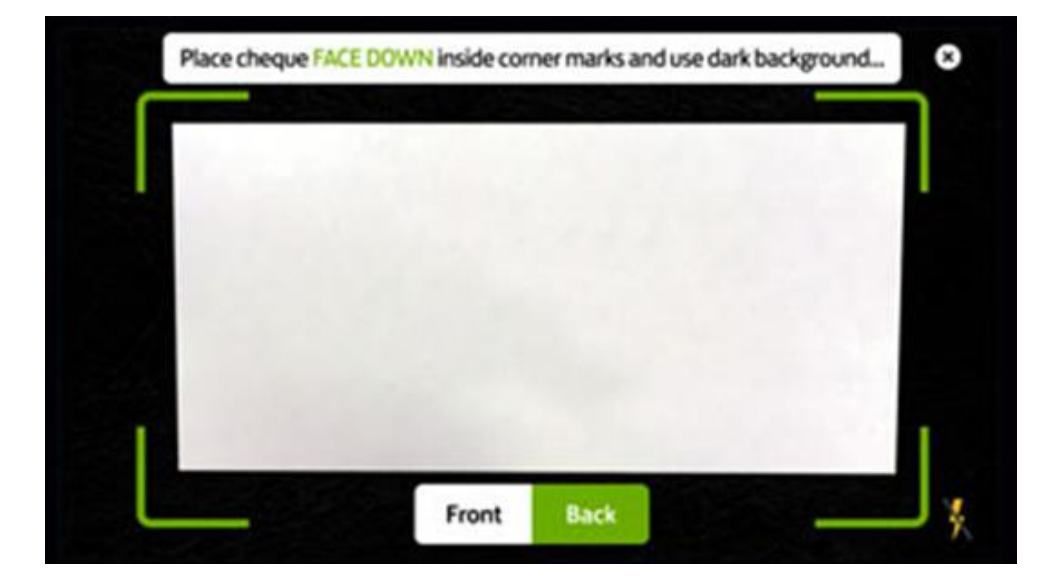

- Step 8
- Review the details and if correct simply tap 'Confirm'.

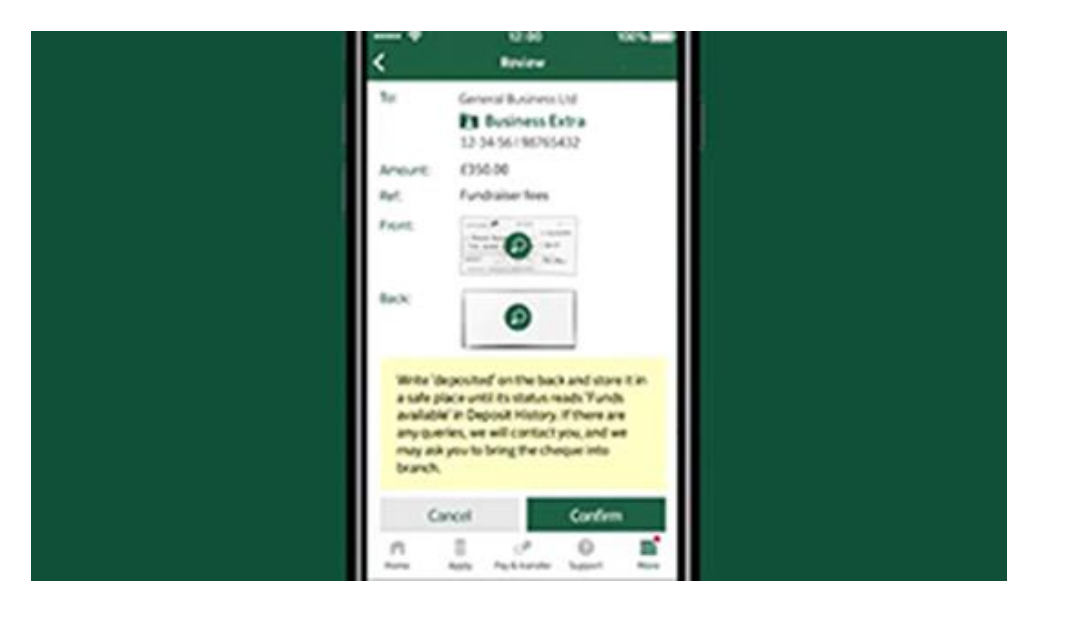

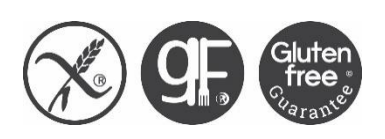

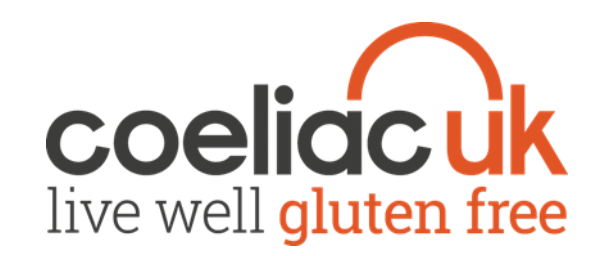

#### • Step 9

• That's it, you've deposited your cheque. Tap view deposit history to see when the money will be available.

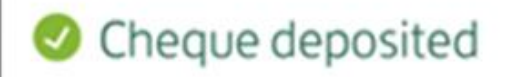

Your cheque has been sent for processing and will be listed in Deposit history. Please keep the original until funds are available, in case of queries. View pending transactions in your account details for the total value of cheques currently being processed. **View** 

> Business Extra 12-34-56 | 43075260

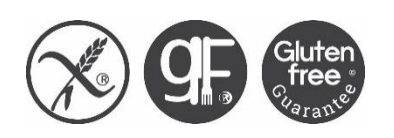

To:

- Once the cheque is accepted, mark the back of the cheque as 'deposited' until its status reads 'Funds available' in 'Deposit History' within the 'Cheques' section of the app. Then destroy the cheque(s) - tearing or shredding are good ways to do this securely.
- There are limits to the amounts on individual cheques and the total value of cheques you can pay in each day - these will be clearly displayed in the app.
- The 'History' tab is a good place to view cheques paid in previously.
- If a cheque is rejected please do not try to pay it in with the app again - the reason for rejection will be shown in 'History', within the 'Cheques' section of the app.
- Depending on the reason you may be able to pay it in at a branch.